## Demande de remboursement

## Accéder à mon compte CEI

- 1. Aller sur le site du SIUM : www.sium.umontreal.ca
- 2. Cliquer sur le bouton Libre-Service
- 3. Cliquer sur le lien Accéder à votre compte CEI
- 4. Choisir l'un des options offertes
- 5. S'identifier (UNIP et mot de passe UdeM)

## Demande de Remboursement

- 1. Accéder à votre compte PaperCut
- 2. Sélectionner l'onglet « Derniers travaux d'impression »
- 3. Repérer le travail et cliquer sur « Demande de remboursement »
- 4. Écrire le montant à rembourser et la raison de la demande (bien préciser, svp!)
- 5. Cliquer sur "Envoyer"

\*\*\* Pour obtenir de l'aide! Appelez au poste 514-343-6410 option 2 ou écrivez-nous à <u>location@sea.umontreal.ca</u> \*\*\*

| PaperCut <sup>®</sup><br>MF      |                                                         |                                                    |
|----------------------------------|---------------------------------------------------------|----------------------------------------------------|
| ₩ Récapitulatif                  | Demande de rembour                                      | sement                                             |
| Utiliser une carte prépayée      | Toutes les demandes de rembo                            | ursement seront vérifiées par l'administrateur     |
| ℃, Transferts                    | Détails du travail<br>Heure                             | 3 oct. 2024 09:45:17                               |
| Historique des<br>transactions   | 🛛 Pages<br>🐷 Coût                                       | 2<br>0,18 \$                                       |
| Derniers travaux<br>d'impression | <ul> <li>Nom du document</li> <li>Imprimante</li> </ul> | Format hors standard_8.5 x14.pdf<br>darnets\rgm625 |
| Travaux en attente               | Détails du remboursement                                |                                                    |
| Handression Web                  | Montant du remboursement                                | O Montant total                                    |
| 🖉 Utiliser carte de Crédit       |                                                         | Montant partiel:<br>0,00 \$                        |
| Plus d'informations              | Raison de la demande                                    |                                                    |
|                                  |                                                         | Envoyer Annuler                                    |
|                                  |                                                         |                                                    |